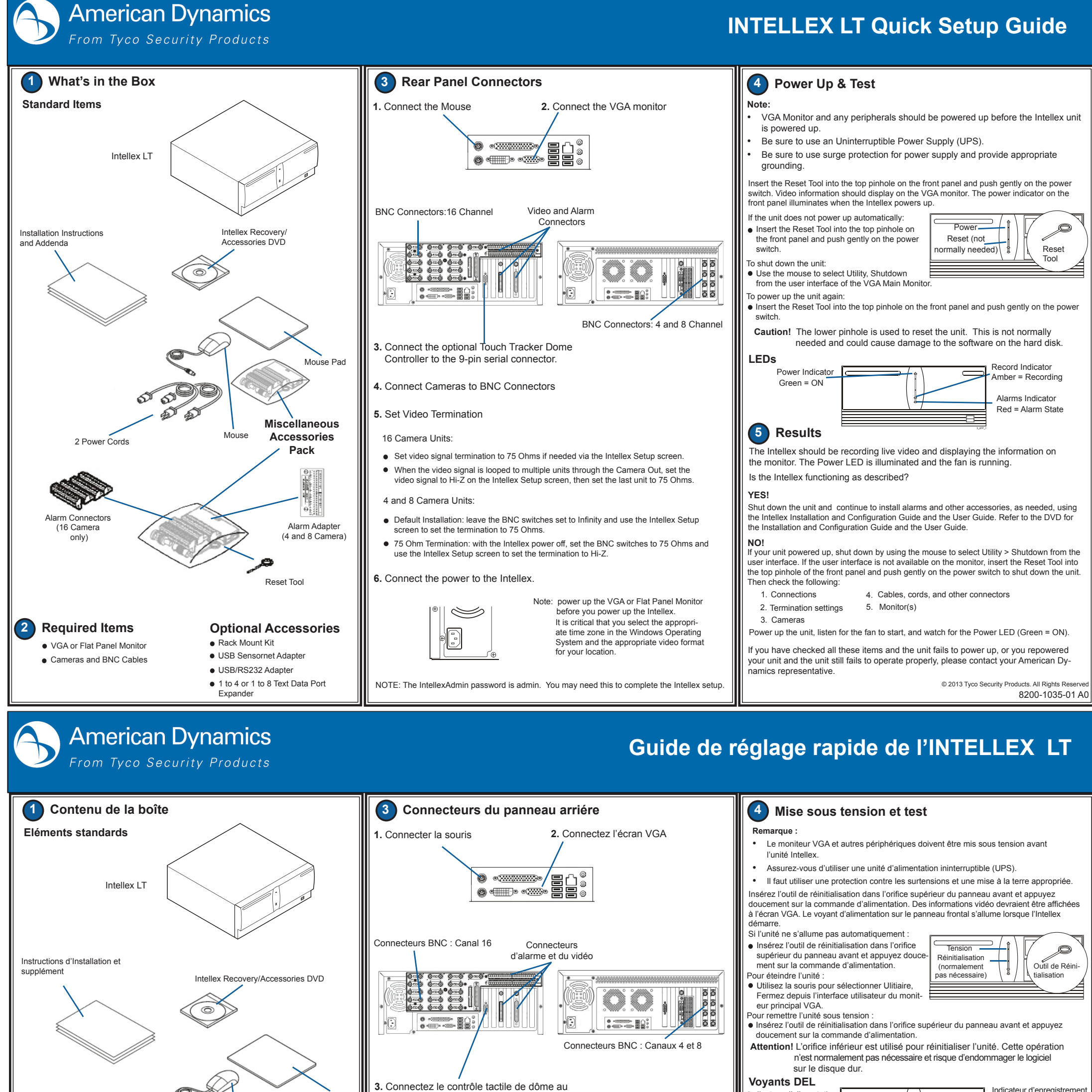

Ambre = Enregistrement

Indicateur d'enregistremen

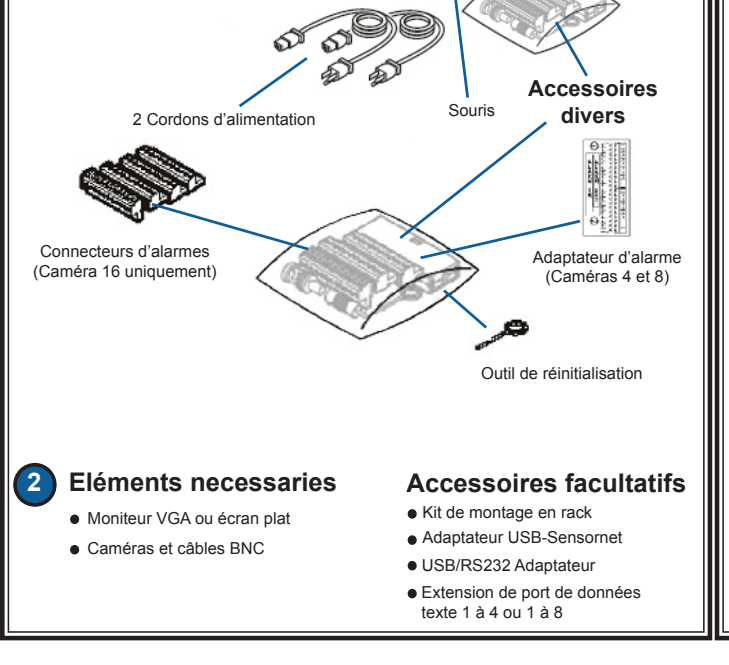

4. Connecter les caméras aux connecteurs BNC

5. Définir la terminaison vidéo

connecteur sériel à 9 broches

Unités à 16 caméras :

Tapis de

souris

- Réglez la terminaison du signal vidéo sur 75 Ohms (si besoin) par l'écran Réglage d'Intellex.
- Si le signal vidéo est bouclé sur plusieurs unités via la sortie caméra, configurez le signal vidéo à Hi-Z dans l'écran de configuration Intellex, puis définissez la dernière unité à 75 Ohm.

Unités à 4 et 8 caméras :

- Installation par défaut : Laissez les commandes BNC sur Infinité et utilisez l'écran Réglage de l'Intellex pour régler la terminaison sur 75 Ohms.
- Terminaison de 75 Ohm : L'Intellex étant désactivée, définissez les commandes BNC sur 75 Ohms et utilisez l'écran Réglage d l'Intellex pour definer la terminaison sur Hi-Z.

# 6. Branchez l'alimentation sur l'Intellex.

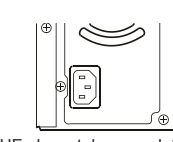

Remarque : allumez l'écran VGA ou plat avant d'allumer l'Intellex Il est d'importance critique que vous sélectionniez le fuseau horaire correct sous le système d'exploitation Windows, ainsi que le format vidéo approprié pour votre réaion.

REMARQUE : le mot de passe IntellexAdmin est admin. Ce mot de passe peut être nécessaire lors de l'installation d'Intellex.

Rouge = En alarme

5 Résultats

L'Intellex devrait capter de la vidéo en direct et afficher ces informations à l'écran. La LED d'alimentation est allumée et le ventilateur tourne.

L'Intellex fonctionne-t-il comme décrit ?

## OUI!

Éteignez l'unité et continuez à installer des alarmes et autres accessoires, selon vos besoins, en vous aidant du Guide d'installation et de configuration Intellex et du Guide de l'utilisateur. Reportez-vous aux DVD pour le Guide d'installation et de configuration et le Guide de l'utilisateur.

### NON !

Si votre unité a démarré, arrêtez-la en cliquant avec la souris sur Utilitaire > Arrêt dans l'interface utilisateur. Si l'interface utilisateur n'est pas disponible à l'écran, insérez l'outil de réinitialisation dans le trou supérieur de panneau frontal et appuyez doucement sur le commutateur d'alimentation pour éteindre l'unité. Vérifiez ensuite les éléments suivants :

- 1. Connexions, 4. Câbles, cordons et autres connecteurs,
- 2. Paramètres de terminaison, 5. Moniteur(s).
- 3 Caméras

Mettez l'unité sous tension, écoutez le ventilateur se mettre à fonctionner et regardez le vovant de marche/arrêt passer au vert (ON).

Si vous avez vérifié tous ces éléments et que l'unité ne démarre pas, ou que vous avec rebranché votre unité mais que celle-ci ne fonctionne toujours pas correctement. veuillez contacter votre représentant American Dynamics

© 2013 Tyco Security Products. All Rights Reserve 8200-1035-01 A0

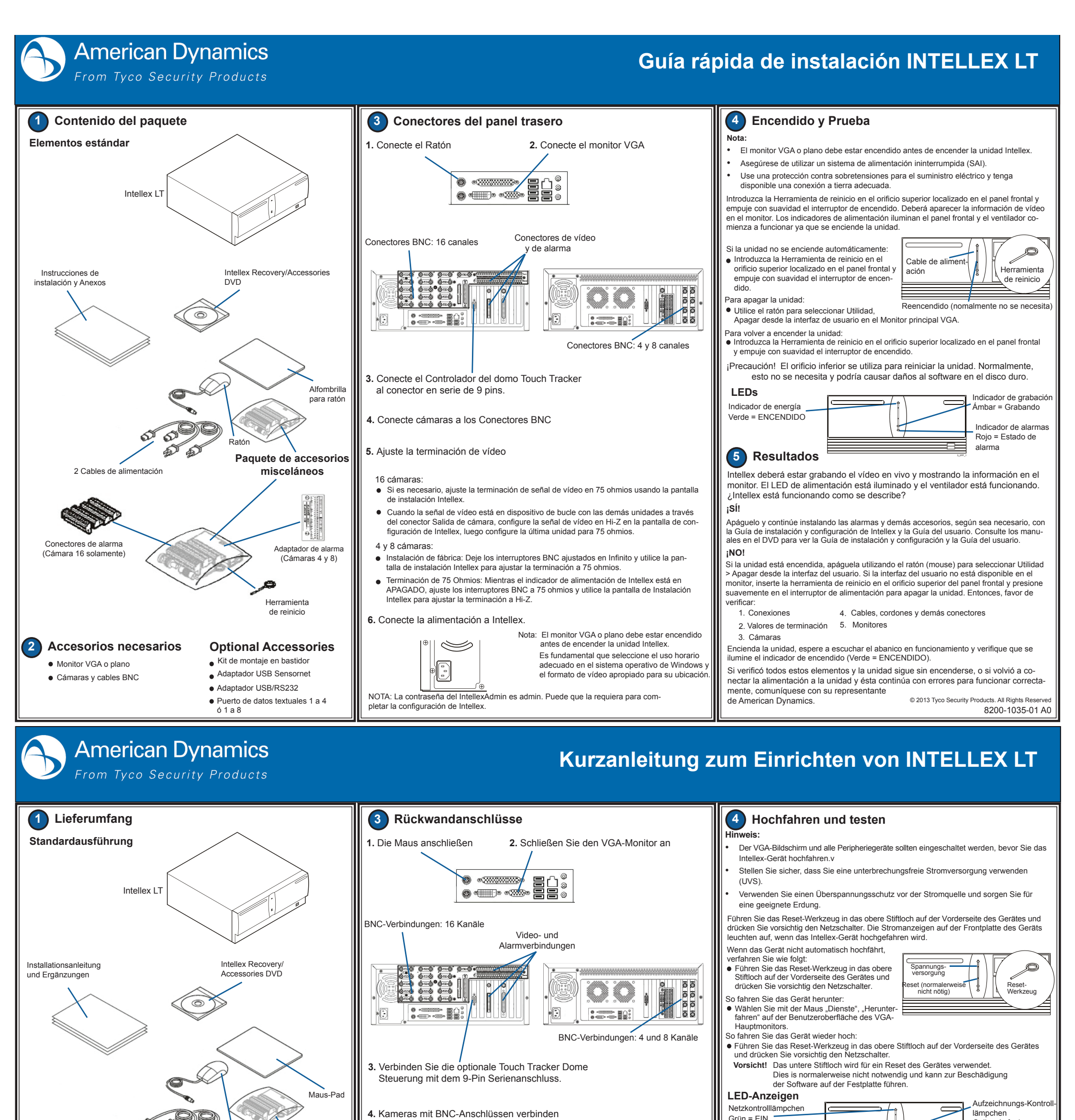

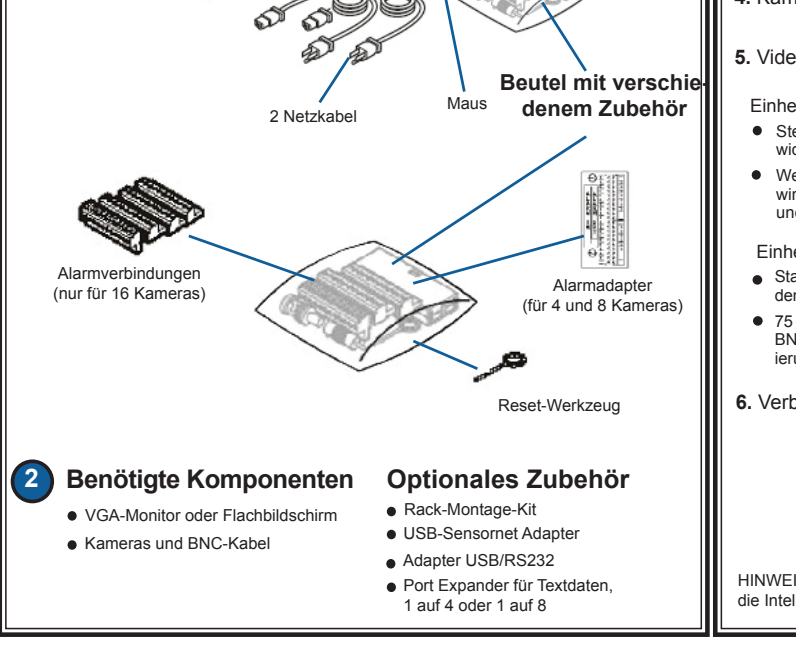

5. Video-Terminierung einstellen

Einheiten mit 16 Kameras:

- Stellen Sie f
   ür das Videosignal ggf. 
   über das Intellex-Fenster Setup den Abschluss-widerstand 75 Ohm ein.
- Wenn das Videosignal über den Kameraausgang an mehrere Einheiten gelenkt wird, stellen Sie das Videosignal auf dem Intellex-Installationsbildschirm auf Hi-Z und die letzte Einheit auf 75 Ohm ein.

Einheiten mit 4 und 8 Kameras:

- Standardinstallation: Lassen Sie die BNC-Schalter auf Unendlich stehen, und verwenden Sie den Intellex Setup-Screen, um die Terminierung auf 75 Ohm einzustellen.
- 75 Ohm Terminierung: Setzen Sie bei dem ausgeschalteten Intellex-Gerät die BNC-Schalter auf 75 Ohm und verwenden Sie den Intellex Setup-Screen, um die Terminierung auf Hi-Z einzustellen.

6. Verbinden Sie das Netzkabel mit dem Intellex-Gerät.

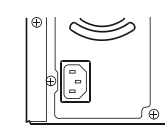

Hinweis: Schalten Sie den VGA- oder Flachbildschirm ein, bevor Sie das Intellex-Gerät einschalten. Es ist sehr wichtig, dass Sie im Windows-Betriebssystem die richtige Zeitzone und das passende Videoformat für Ihren Standort wählen.

HINWEIS: Das IntellexAdmin-Kennwort für Intellex lautet admin. Sie benötigen es eventuell für die Intellex-Einrichtung.

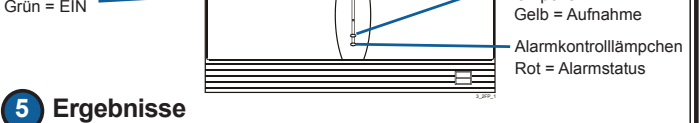

Das Intellex-Gerät sollte Live Video aufzeichnen und die Informationen auf dem Bildschirm anzeigen. Die Strom-LED ist erleuchtet, und der Ventilator läuft. Funktioniert das Intellex-Gerät gemäß Beschreibung?

#### JA!

Schalten Sie das Gerät ab und installieren nach Bedarf Alarme und anderes Zubehör unter Zuhilfenahme der Intellex Installations- und Konfigurationshilfe und des Benutzerhandbuchs. Für die Intellex Installations- und Konfigurationshilfe und das Benutzerhandbuch verweisen wir auf die Handbuch-DVD.

#### NEIN!

Falls Ihr Gerät hochgefahren ist, schalten Sie es ab, indem Sie von der Bedienoberfläche mit der Maus Utility > Shutdown wählen. Falls die Bedienoberfläche auf dem Bildschirm nicht erscheint, stecken Sie das Rücksetz-Tool in das obere Pinhole auf der Frontplatte des Geräts und drücken vorsichtig auf den Netzschalter, um das Gerät auszuschalten. Danach überprüfen Sie folgendes:

| 1. Anschlüsse,                                                                                                    | 4. Kabel, Leitungen und Steckverbinder und                                                                                                    |
|----------------------------------------------------------------------------------------------------|----------------------------------------------------------------------------------------------------|
| 2. Terminierungseinstellungen,                                                                                                    | 5. Bildschirm(e).                                                                                                    |
| <ol> <li>Kameras,<br/>Fahren Sie das Gerät hoch, hören Sie<br/>Netz-Kontrollleuchte aufleuchtet (Grün<br/>Wenn Sie alle diese Punkte nachgeprü<br/>wenn Sie Ihr Gerät hochgefahren habe</li> </ol> | , ob der Lüfter anläuft und schauen Sie, ob die<br>= EIN).<br>If haben und das Gerät sich nicht einschaltet, oder<br>en, es aber noch nicht richtig funktioniert, wenden Sie |
| sich bitte an Ihren American Dynamics                                                                                                    | Vertreter.                                                                                                    |
|                                                                                                    | © 2013 Tyco Security Products. All Rights Reserve                                                                                                    |

8200-1035-01 A0